# Handleiding Leerkracht - micro:bit les 3

### Intro

In de vorige les hebben de leerlingen een woorddobbelsteen gemaakt met de micro:bit en geleerd wat een variabele is en hoe je deze kunt programmeren. In deze les maken ze kennis met een electrospel en programmeren ze de micro:bit en sluiten een LED-lampje aan. Tevens testen ze de code.

Totale duur van de les: 1 uur.

## Lesopbouw

- Introductie: Start je les met een presentatie (er is hiervoor een Powerpoint beschikbaar) en laat het electrospel zien. Wat voor soort electrospel kun je maken met 4 vragen en 4 antwoorden. (10 min.)
- Verdieping: Uitleg van het programmeren van de startcode en het programmeren als twee krokodillenbekkabels elkaar raken. (10 min.)
- Doen: Het programmeren de code voor het electrospel en sluit de kabels en deLED lampjes aan. (30 min.)
- Afronding: We kijken terug op de les en zetten je alvast aan het denken wat voor spel je wilt gaan maken. (10 min.)

## Leerdoelen

De leerlingen kennen de basisfuncties van de micro:bit. We gaan nu weer een stapje verder. De leerlingen leren hoe je met splitpennen, krokodillenbekkabels en LED-lampjes een eigen electrospel kunnen maken. Als het antwoord "goed" is gaat het lampje aan. Als extra uitdaging leren de spelers programmeren dat ze binnen een bepaalde tijd alle antwoorden goed hebben.

# Techniek en technologie

- Leerlingen leren hoe een LED-lampje aan en uit gaat.
- Leerlingen leren hoe een eenvoudige stroomkring werkt met behulp van krokodillenbekkabels, splitpennen en de micro:bit

# Benodigdheden

- Presentatie werken met de micro:bit les 3.
- micro:bit, een setje per duo, verdeel de leerlingen in tweetallen.
- Let op: bij een micro:bit V1 heb je ook een piëzo (speaker) nodig of je slaat de muziekblokjes over.

FORTLOR

© (i) (i)

- Device met internetverbinding waaraan de micro:bit gekoppeld kan worden.
- <u>1 LED-lampje</u>.
- <u>4 krokodillenbekkabels</u> .
- Eventueel een oud electrospel wat je in de kast hebt liggen als demonstratie.

## Kernwoorden

Electrospel – score – aftellen - digitale pin - LED-lampjes – krokodillenbekkabel – splitpennen - dubbelzijdige tape - resetknop –PINO - PIN1 - PIN2 – de gehele tijd – LED plus – LED min

## Inleiding

Haal kort even de voorkennis van de leerlingen op door terug te blikken op les 2. Start je les met een presentatie over wat een electrospel is. In de presentatie zit een voorbeeld van een electrospel.

# Opdracht 3.1 – Maak de opstartcode met score

We gaan in duo's zelf een eenvoudig electrospel maken. We programmeren eerst de micro:bit en sluiten de krokodillenbekkabels en LED-lampjes aan. In de volgende les maken we het electrospel. Laat de leerlingen op hun device naar de website **makecode.com** gaan.

| Microsoft   Omicro:bit                 |                                                                                                    |                   |                         |              |
|----------------------------------------|----------------------------------------------------------------------------------------------------|-------------------|-------------------------|--------------|
| New? Start here!<br>Zelfstudie starten | Contraction of the second second seco |                   | on shake -<br>show leds | th<br>P      |
| Mijn projecten Bekijk alle             |                                                                                                    |                   |                         |              |
| Ð                                      | opdracht 2.4                                                                                                    | opdracht 2.3      | opdracht 2.2            | opdracht 2.1 |
| Nieuw project                          | 5 minuten geleden                                                                                                    | 5 minuten geleden | 6 minuten geleden       | 6 minuten ç  |

De leerlingen kiezen vervolgens voor 'nieuw project'. Dit geven ze direct de naam 'electrospel.

#### **Uitleg Code**

- Sleep toon pictogram van Basis
- Sleep deze in bij opstarten
- Klik op het pijltje bij **toon pictogram** en kies een leuk nieuw pictogram zodat je weet dat je met een nieuwe code bent gestart.

FORTLOR

- Klik op Muziek
- Sleep play melody in background onder toon pictogram.
- Zoek een leuk opstartmuziekje uit.

Kennisset

Klik op Geavanceerd.

001000

- Klik op Spel.
- Sleep zet score op 0 en zet dit onder play melody.

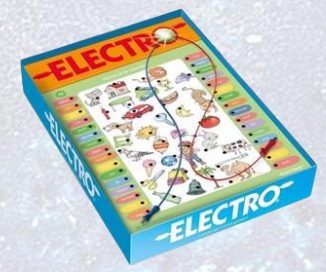

**c** () ()

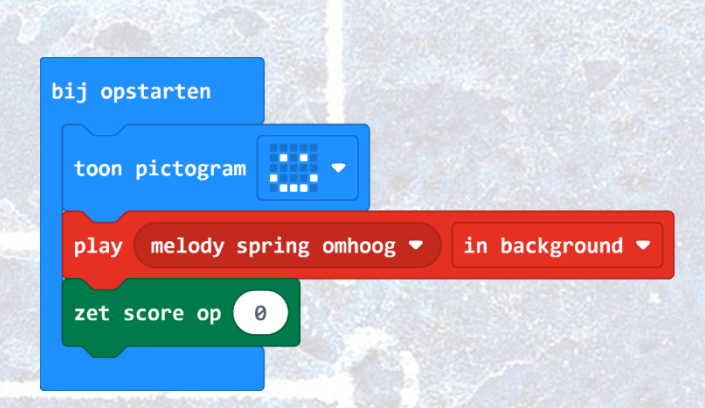

#### Link

Hier is <u>de link</u> naar de bovenstaande code.

#### Tips

- Bij een micro:bit V2 (met ingebouwde speaker) werkt dit direct.
- Ander kun je het spel zonder muziek spelen of een extra piezo (speakertje) aansluiten.

# **Opdracht 3.2 – Maak de code voor het electrospel**

We gaan nu de code maken voor als de vraag goed beantwoord is. Dat wil zeggen als je met je krokodillenbekkabels op de juiste vraag en antwoord klikt. We gaan hier het blok de gehele tijd gebruiken. We kunnen dit testen door de 2 krokodillenbekkabels tegen elkaar aan te houden. We gaan deze code in het blok **de hele tijd** zetten.

In de code gaan we het volgende programmeren:

- Als het antwoord "goed' is krijg je een muziekje
- Het lampje gaat aan
- De score gaat met 1 omhoog
- Dan is er een korte pauze
- Het lampje gaat uit
- De score wordt getoond.

#### **Uitleg Code**

Experiencenter

- Klik op Logisch.
- Sleep als waar onder de hele tijd.
- Klik op Invoer, sleep PO wordt ingedrukt en sleep dit in waar.
- Verander P0 in P1.
- Klik op Geavanceerd, en dan op Pinnen.
- Sleep schrijf digitaal pin PO in het als dan blok.
- Verander P0 in P2 en verander 0 naar 1 (dan gaat het lampje aan).

FORTLOR

0 ( )

- Klik op Muziek, sleep play tone onder schrijf digitaal pin.
- Verander Midden C in een andere toon.

Kennisset

1001000 11100

- Klik op Geavanceerd, Spel.
- Sleep score met 1 wijzigen onder play tone.

- Klik op Basis, Sleep pauzeer onder score zet hem op 200 ms.
- Kopieer met rechtermuis schrijf digitaal pin P2.
- Zet het onder pauzeer, verander 1 naar 0 (het lampje gaat uit)..
- Klik op Basis, sleep toon nummer onder schrijf digitiaal pin P2.
- Klik op Geavanceerd, Spel.
- Sleep score en zet dit in het veld van toon nummer.

| de hele tijd     |                    |                    |
|------------------|--------------------|--------------------|
| als pin P1 🕶 w   | ordt ingedrukt dan |                    |
| schrijf digitaal | pin P2 🔻 naar 🚺    | no or              |
| play tone Midde  | en C for (1 ▼ beat | tot het klaar is ▼ |
| score met 1 wi   | jzigen             |                    |
| pauzeer (ms) 200 |                    |                    |
| schrijf digitaal | pin P2 🔻 naar 🕜    |                    |
| toon nummer scor | e                  |                    |
| $\odot$          |                    |                    |

#### Link

Hier is <u>de link</u> naar de bovenstaande code.

#### Tips

- Let op dat je eerst P1 kies bij indrukken.
- Aan de P2 wordt het LED-lampje aangesloten.
- Het kleine blokje score, wat je in toon nummer moet slepen zit bijna onderin bij Geavanceerd, Spel.

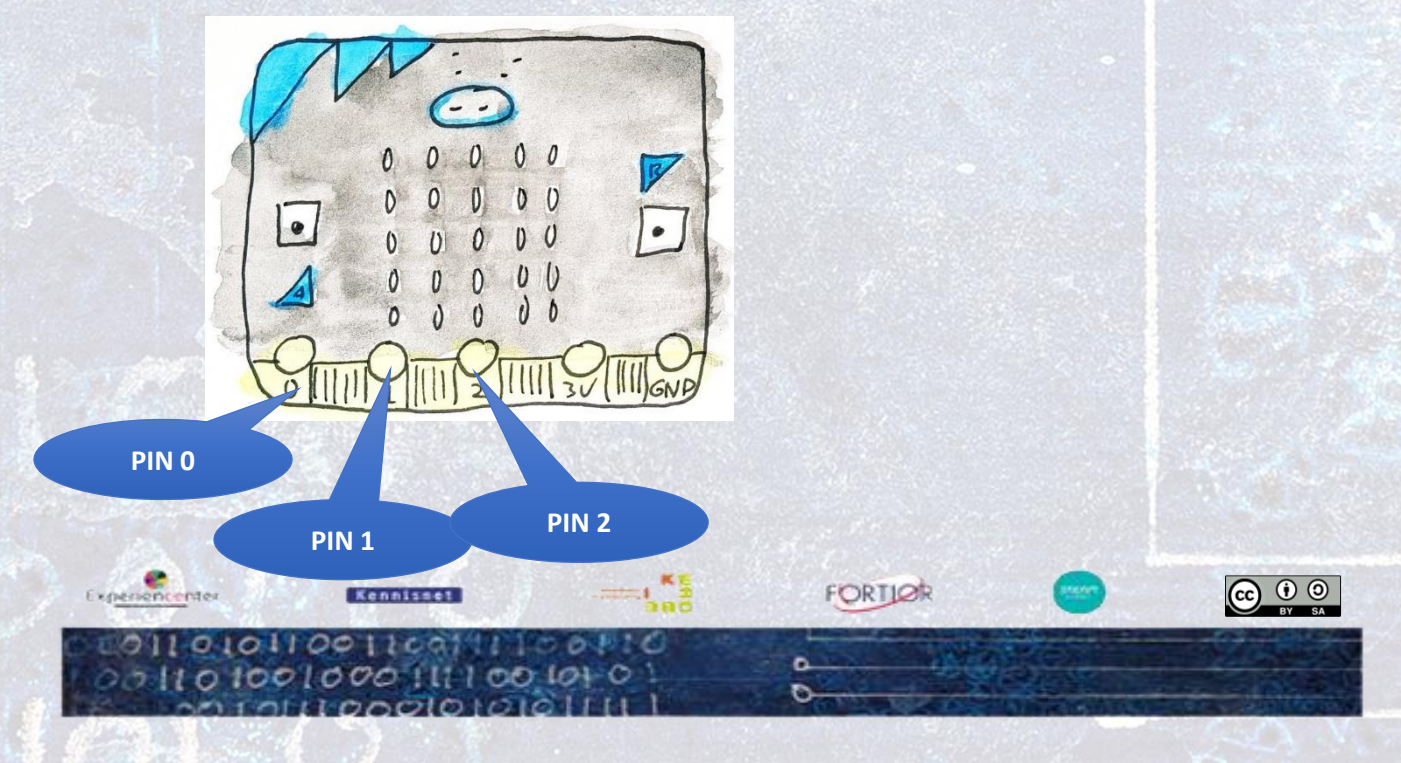

# **Opdracht 3.3 – Check de code in de Preview**

Jullie hebben de code nu gemaakt. We gaan deze eerst testen in de preview van de micro:bit online.

- Kijk naar de preview.
- Klik met je **muis** op de **P1**.
- Je ziet dan dat bij de P2 een oranje vlakje komen.
- Er gaat een signaal naar P2, hier hangt straks het LED-lampje en dat gaat dan aan.
- Hierna gaat het oranje vlakje in de P2 weer uit.
- Het LED-lampje gaat dan uit.
- Ook zie je dat de score steeds omhoog gaat.
- Probeer het maar uit.

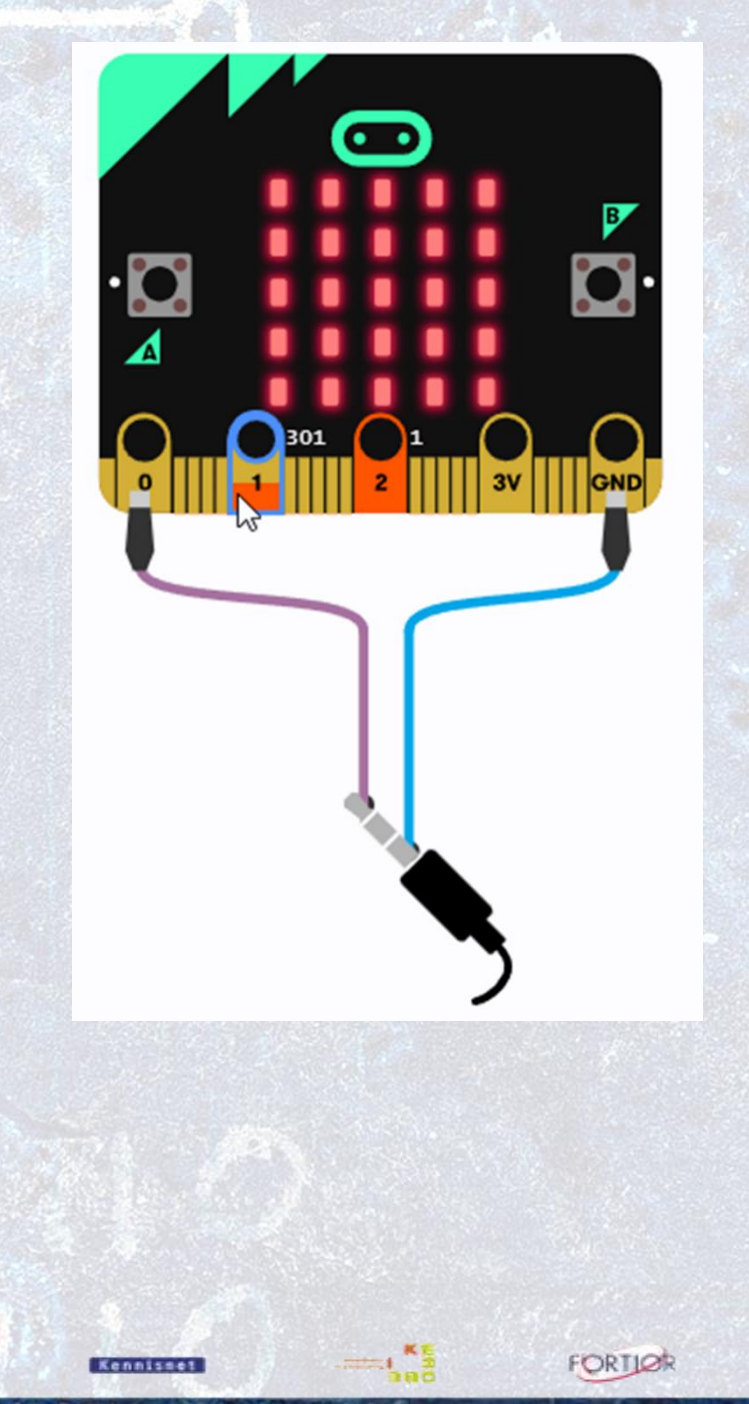

C

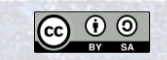

011010010001111001010

Experiencenter

# **Opdracht 3.4 – LED lampje aansluiten**

We gaan nu het LED-lampje aansluiten op je micro:bit. Ook kun je je batterijhouder nu aansluiten op de micro:bit. Daarna kun je de kabel waarmee de micro:bit zit verbonden aan de computer eruit halen.

- Kijk goed naar het LED-lampje. Het heeft een lange en een korte poot.
- Klik aan de lange poot een krokodilbekkabel en klik de andere kant naar de P2 (PIN2) op je micro:bit.
- Klik aan de korte poot een krokodillenbekkabel en deze gaat naar de GND (GROUND) op je microbit.

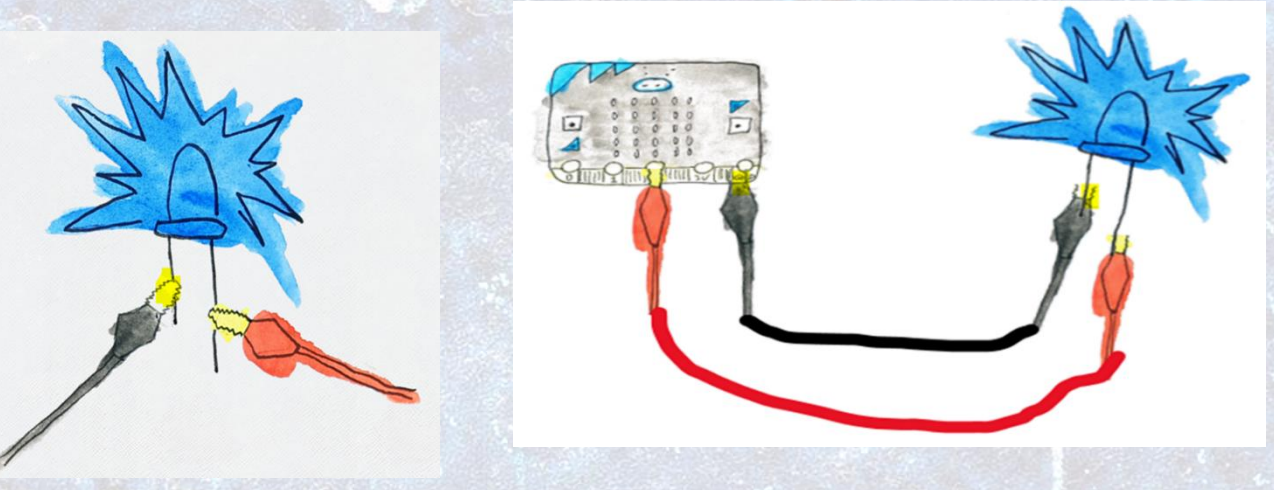

# **Opdracht 3.5 – De "controllers" aansluiten**

Je hebt je LED-lampje al aangesloten, nu gaan we ook de twee krokodillenbekkabels aansluiten waarmee je het spel gaat spelen. Zij zijn als het ware de controller van je electrospel.

Als de koppen van de kabels elkaar raken, dan gaat het lampje aan en hoor je een toon en gaat de score omhoog, net als bij opdracht 3.5 waar je dit met je duimen al kon testen. Je maakt dan een stroomkring.

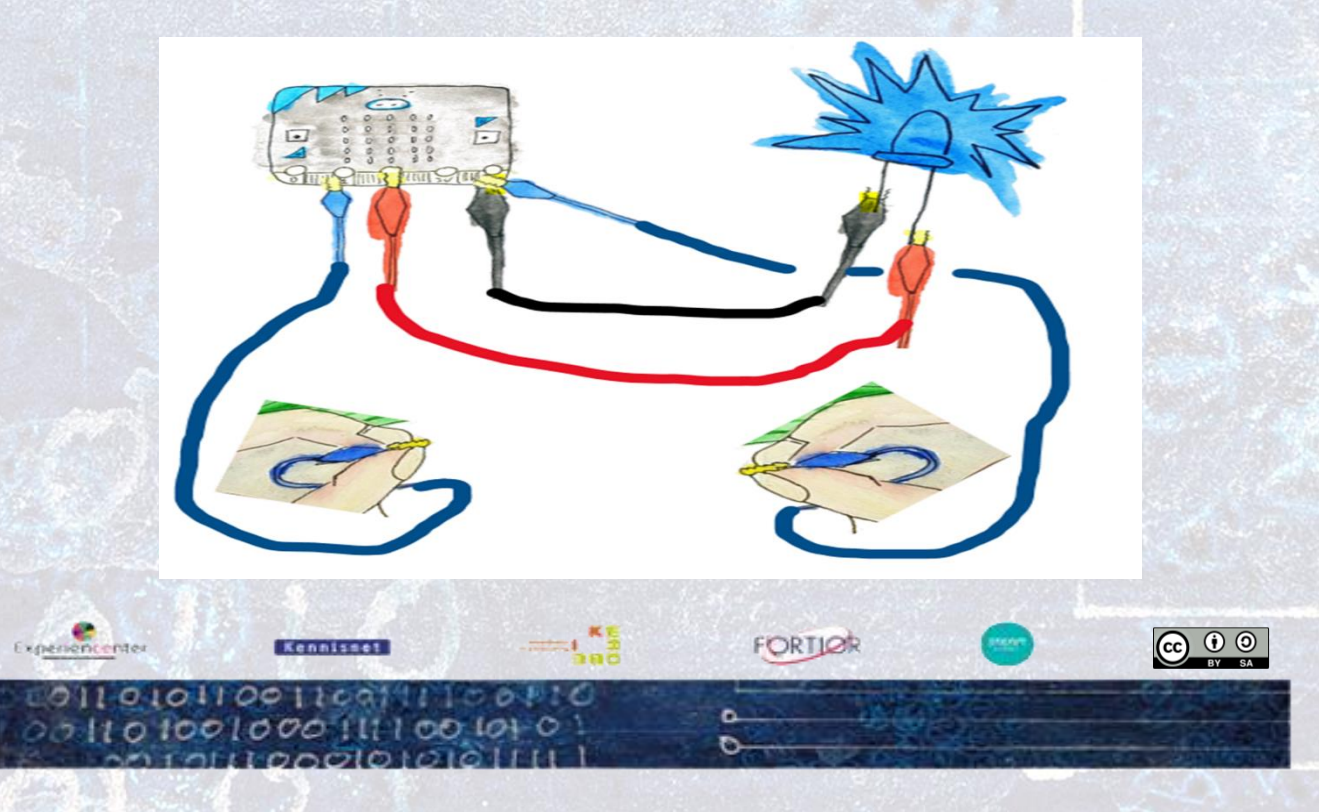

#### Tips

- Doet het LED-lampje het niet? Heb je de lange poot van het lampje aan de P2 verbonden. Draai de kabels maar eens om.
- Doe je LED-lampje het niet? Misschien is het kapot, probeer maar een ander lampje.
- Let op dat de uiteinden van de krokodillenbekkabels elkaar moeten raken, hier mag geen plastic tussen zitten.
- Is de juiste code wel op de micro:bit gedownload?

## **Opdracht 3.6 – Extra programmeren score testen**

Je hebt in het vorige onderdeel de code gemaakt dat als je antwoord goed is, er een LED-lampje gaat branden en er komt een muziekje. Je gaat nu programmeren dat je hebt gewonnen met vier punten Je hebt tenslotte vier vragen, dus als je ze allemaal goed hebt, dan heb je gewonnen. Je zet dit onder de code die al staat bij **de hele tijd**.

In de code gaan we het volgende extra programmeren:

- als de score 4 is
- het lampje gaat aan
- komt er een melody
- hierna een pauze van 2 seconden

#### **Uitleg Code**

- Klik op Logisch, sleep als waar onder toon nummer score in het blok de hele tijd.
- Klik op Logisch, sleep 0=0 in het waar vak.
- Klik op Geavanceerd, Spel en sleep score in het eerste 0 vak.
- Verander de tweede 0 in 4.
- Kopieer schrijf digitaal P2 =1 en zet dit hieronder neer.
- Klik op Muziek, sleep start melody onder schrijf digitaal.
- Zoek een leuk winnaarsmelodietje uit.
- Kopieer pauzeer 200 en verander dit in 2 seconden.
- Test je game in de Preview.
- Komt je winnaarsmuziekje als je 4 punten hebt?
- Download de code naar je micro:bit
- Je code is nu klaar.

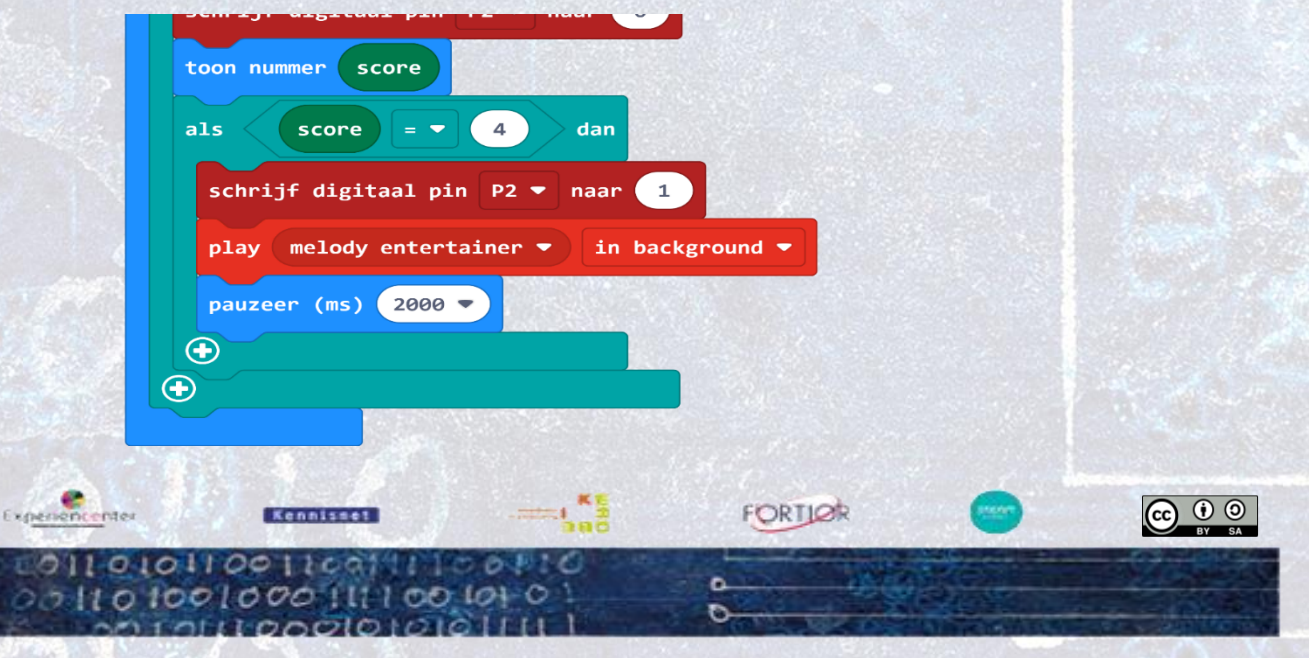

#### Link

Hier is <u>de link</u> naar de bovenstaande code.

#### Tips

- Als je een blok kunt kopiëren, altijd doen.
- Als je micro:bit V1 hebt, kun je de muziekblokjes overslaan.

## Opdracht 3.7 – Extra programmeren met tijd

Je kunt ook een timer aan je code toevoegen, zodat je de vragen binnen een bepaalde tijd gemaakt moet hebben. Dit is maar 1 blok toevoegen aan het startblock.

#### **Uitleg Code**

- Klik op Geavanceerd, Spel.
- Sleep begin met aftellen onder in het startblock.
- Je kunt hem op 10.000 milliseconden laten staan dat is 10 seconden.
- **Download** de code naar je micro:bit en test je spel.
- Als je denkt dat je niet genoeg tijd hebt om je electrospel te spelen, kun je het aftellen op 15.000 milliseconden zetten of je kunt de pauze van 200 ms verlagen naar 100 ms.

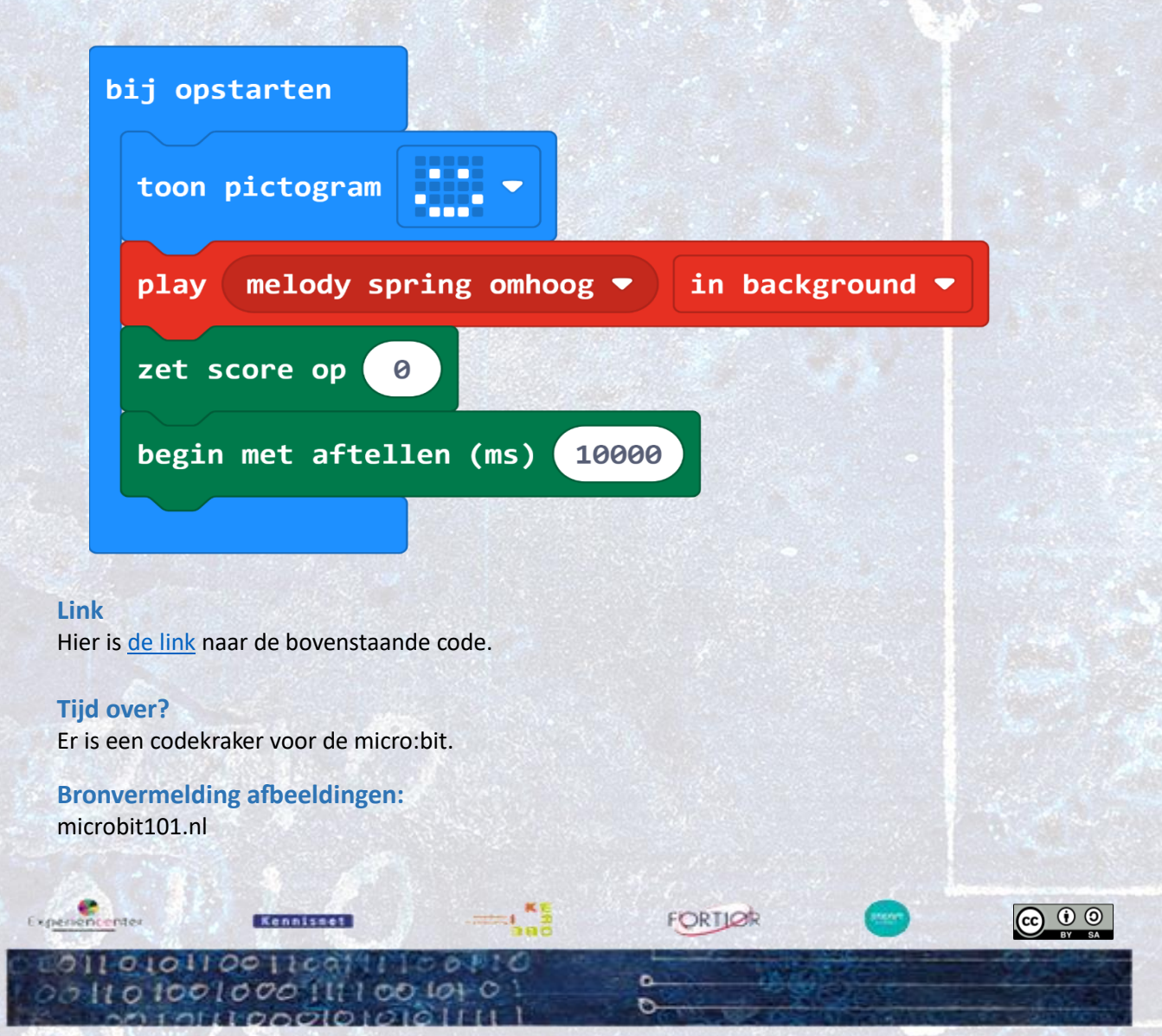